# Unit Type Creation in Aspire

This job aid provides a step-by-step guide on creating unit types in Aspire, a crucial process for streamlining client-specific requirements and enhancing service management. By setting up unit types, users can efficiently add materials and services to estimates tailored to specific tasks, such as lawn care or other property services. This ensures accurate estimates, seamless billing, and effective tracking of services, contributing to better management of accounts receivable and overall client satisfaction.

# Steps to Create a Unit Type

|          | Dashboard             |                  |              |                                                                  |                                                                  |                                                                  | 28°C →<br>Pune, Maharashtra 🗸                                    |
|----------|-----------------------|------------------|--------------|------------------------------------------------------------------|------------------------------------------------------------------|------------------------------------------------------------------|------------------------------------------------------------------|
| •        | To Do List            |                  |              | Purchases To Receive                                             | Purchases Waiting for :                                          | Purchases To Approve                                             | Enhancements to INV                                              |
| ۹        | Overdue Today Next 10 | Days             | New 🗸        | 550                                                              | 27                                                               | 173                                                              | 1,968                                                            |
|          | > Tasks (1)           |                  |              | <i>\$</i>                                                        | 2. 8                                                             | 8                                                                | 3                                                                |
| -        |                       |                  |              | 1,100                                                            | 53                                                               | 345                                                              | 3,935                                                            |
| -        | Recent Activity       |                  |              | 0 8                                                              |                                                                  | 0                                                                | 0 4.4<br>63                                                      |
| .0       | DATE                  | SUBJECT          | REGARDING    | (Shared by Creator Admin)<br>Last Updated 12/17/2024 02:41:35 AM | (Shared by Creator Admin)<br>Last Updated 12/17/2024 02:41:35 AM | (Shared by Creator Admin)<br>Last Updated 12/17/2024 02:41:35 AM | (Shared by Creator Admin)<br>Last Updated 12/17/2024 02:41:35 AM |
| Ψ        | 12/17/24              | Purchase Receipt |              | 2                                                                | C                                                                | 2                                                                | 2                                                                |
| <b>1</b> | 12/16/24              | Property         |              | New Properties                                                   | Open Tkts > 7d                                                   | Sched Tkt w/ Hr > 7d                                             | Sched Tkt w/o Hr > 2d                                            |
| Ê        | 12/13/24              | Property         |              | 426                                                              | 868                                                              | 332                                                              | 1.720                                                            |
| •        | 12/13/24              | Opportunity      |              | 851                                                              | 1 725                                                            | 663                                                              | 3 4 2 0                                                          |
|          | 12/13/24              | Opportunity      |              | 0.51                                                             | ST 100                                                           | 10                                                               | 3,439                                                            |
| 88       | 12/13/24              | Property         |              | o q                                                              |                                                                  | 98° - 38                                                         | 0                                                                |
|          | 12/13/24              | Opportunity      |              | (Shared by Creator Admin)<br>Last Updated 12/17/2024 02:41:36 AM | (Shared by Creator Admin)<br>Last Updated 12/17/2024 02:41:36 AM | (Shared by Creator Admin)<br>Last Updated 12/17/2024 02:41:36 AM | (Shared by Creator Admin)<br>Last Updated 12/17/2024 02:41:37 AM |
|          | 12/13/24              | Property         |              |                                                                  |                                                                  |                                                                  |                                                                  |
|          |                       |                  |              | Est Rev Not Equal To<br>Earn Rev                                 | Act Hrs vs Bud Hrs                                               | < 0% GM                                                          | Act Mat vs Bud Mat                                               |
|          | Contraction of the    |                  |              | -\$110 300                                                       | 10.00                                                            | \$-01-                                                           | çoi                                                              |
|          | 20 User Settings      |                  | <b>O</b> NEW | s <b>-110</b>                                                    | -27,128                                                          | s-805,462                                                        | s-640,125                                                        |
|          | (i) About Aspire      | 1.0              |              | 1                                                                | .iak                                                             | South State                                                      | and the second                                                   |
|          | E Log Out sues        | 0.9              |              | 5°                                                               | *                                                                | - ¥                                                              | * *                                                              |

1. Click on Profile at the Bottom and Select Administration Access the administration settings through your profile.

## 2. Go to Application Then Select List

Navigate to the list section under the application menu.

|    | Favorites Appli                                                                                                    | cation Equipment Es                           | stimating Organization                                                         | Site Audit User Management | Configuration | 328        |  |  |
|----|----------------------------------------------------------------------------------------------------|-----------------------------------------------|--------------------------------------------------------------------------------|----------------------------|---------------|------------|--|--|
| •  | ADMANCED SEARCH FORMULA API REQUIRED FIELDS BUDGET CUSTOM FORMS IMPORTS LISTER REPORT LAYOUT DEFAULTS WEB REPORT DESIGNER |                                               |                                                                                |                            |               |            |  |  |
| ۹  | Q. Search                                                                                                    | ± □ +                                         | Default Search                                                                 | (System) V                 | O NEW         |            |  |  |
|    | ADVANCED SEARCH TYPE                                                                                                    | FORMULA NAME                                  | FORMULA                                                                        |                            |               |            |  |  |
|    | Opportunity                                                                                                    | Over / Under                                  | [EarnedRevenue] -<br>[InvoicedRevenue]                                         |                            |               | ^          |  |  |
| •  | Work Ticket                                                                                                    | Cost Variance                                 | [TotalCostEst] -<br>[TotalCostAct]                                             |                            |               |            |  |  |
| -  | Opportunity                                                                                                    | Days to Close Deal                            | DATEDIFF(day,<br>[ProposedDate], [WonDate])                                    |                            |               |            |  |  |
|    | Activity                                                                                                    | Days to Complete Issue                        | DATEDIFF(day,<br>[CreatedDate],<br>[CompleteDate])                             |                            |               |            |  |  |
| Ψ  | Work Ticket                                                                                                    | Completed After Opp End<br>Date               | DATEDIFF(day,<br>[OpportunityEndDate],<br>[CompletedDate])                     |                            |               | - 1        |  |  |
| 63 | Opportunity                                                                                                    | In Process after End Date                     | DATEDIFF(day, [EndDate],<br>GETDATE())                                         |                            |               |            |  |  |
| ê  | Work Ticket                                                                                                    | Competed Date/<br>Anticipated Date Difference | DATEDIFF(day,<br>[CompletedDate],<br>[AnticipatedStartDate])                   |                            |               |            |  |  |
| •  | Sales Commission                                                                                                    | Invoiced Before Start Date                    | DATEDIFF(day,<br>[InvoiceDate], [StartDate])                                   |                            |               |            |  |  |
|    | Sales Commission                                                                                                    | Invoice after End Date                        | DATEDIFF(day,<br>[InvoiceDate], [EndDate])                                     |                            |               |            |  |  |
| 8  | Inventory Allocation                                                                                                    | Inventory Items Value                         | [UnitCost] * [Quantity]                                                        |                            |               |            |  |  |
| 84 | Sales Commission                                                                                                    | Invoiced after End Date                       | DATEDIFF(day,<br>[InvoiceDate], [EndDate])                                     |                            |               |            |  |  |
| 08 | Inventory Allocation                                                                                                    | Inventory Total Cost                          | [UnitCost] * [Quantity]                                                        |                            |               |            |  |  |
|    | Work Ticket                                                                                                    | Estimated Hours vs Actual<br>Hours            | [EstHrs] - ([ActHrs] +<br>[WarrantyHours])                                     |                            |               |            |  |  |
|    | Work Ticket                                                                                                    | Anticipated Start Date<br>Aging               | DATEDIFF(day,<br>[AnticipatedStartDate],<br>GETDATE())                         |                            |               |            |  |  |
|    | Work Ticket                                                                                                    | Scheduled Start Date Aging                    | DATEDIFF(day,<br>[ScheduledStartDate],<br>GETDATE())                           |                            |               |            |  |  |
|    | Work Ticket                                                                                                    | Completed Date Aging                          | DATEDIFF(day,<br>[CompletedDate],<br>GETDATE())                                |                            |               |            |  |  |
|    | Work Ticket                                                                                                    | Estimated vs Earned<br>Revenue                | [EarnedRevenue] -<br>[Revenue]                                                 |                            |               |            |  |  |
|    | Work Ticket                                                                                                    | Est Material vs Act Material                  | [MaterialCostEstimate] -<br>([MaterialCostActual] +<br>[WarrantyMaterialCost]) |                            |               |            |  |  |
|    |                                                                                                    |                                               |                                                                                |                            | 51 results Pa | age 1 of 1 |  |  |

### 3. Filter List to Unit Type

Use the filtering option to locate the unit type category.

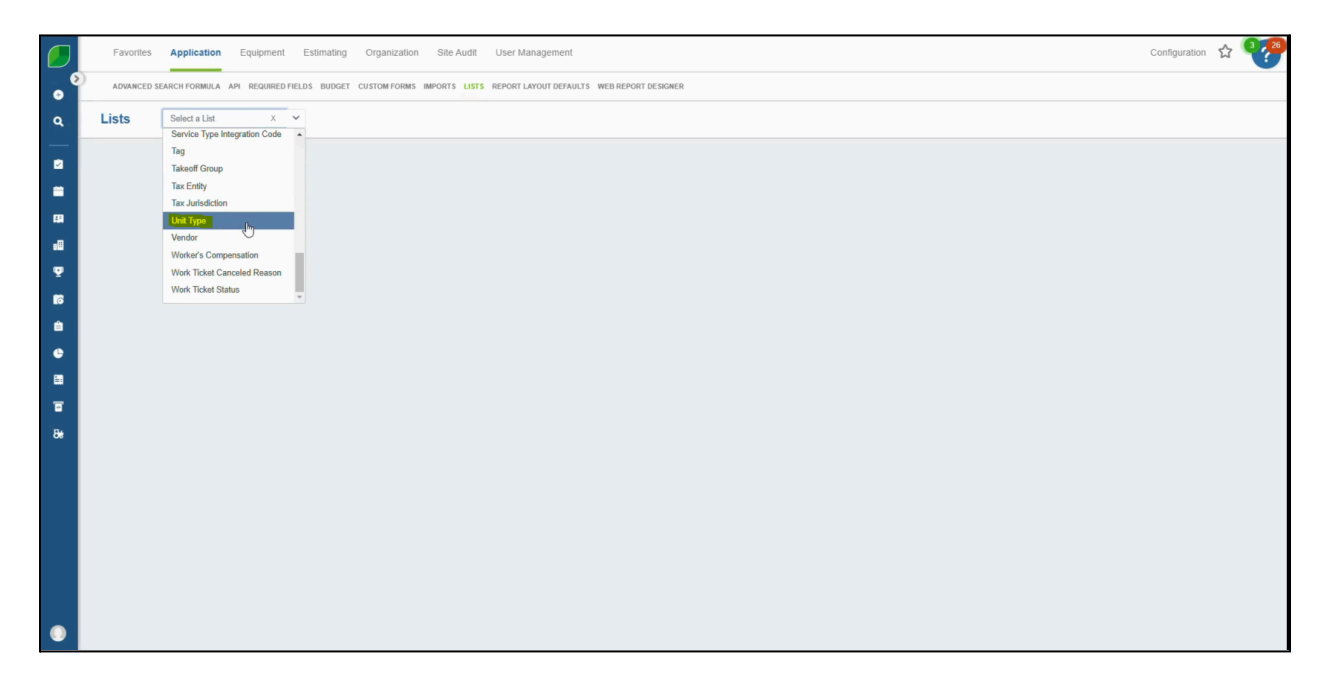

#### 4. Click on New on Your Right

Select the "New" button on the right-hand side of the screen.

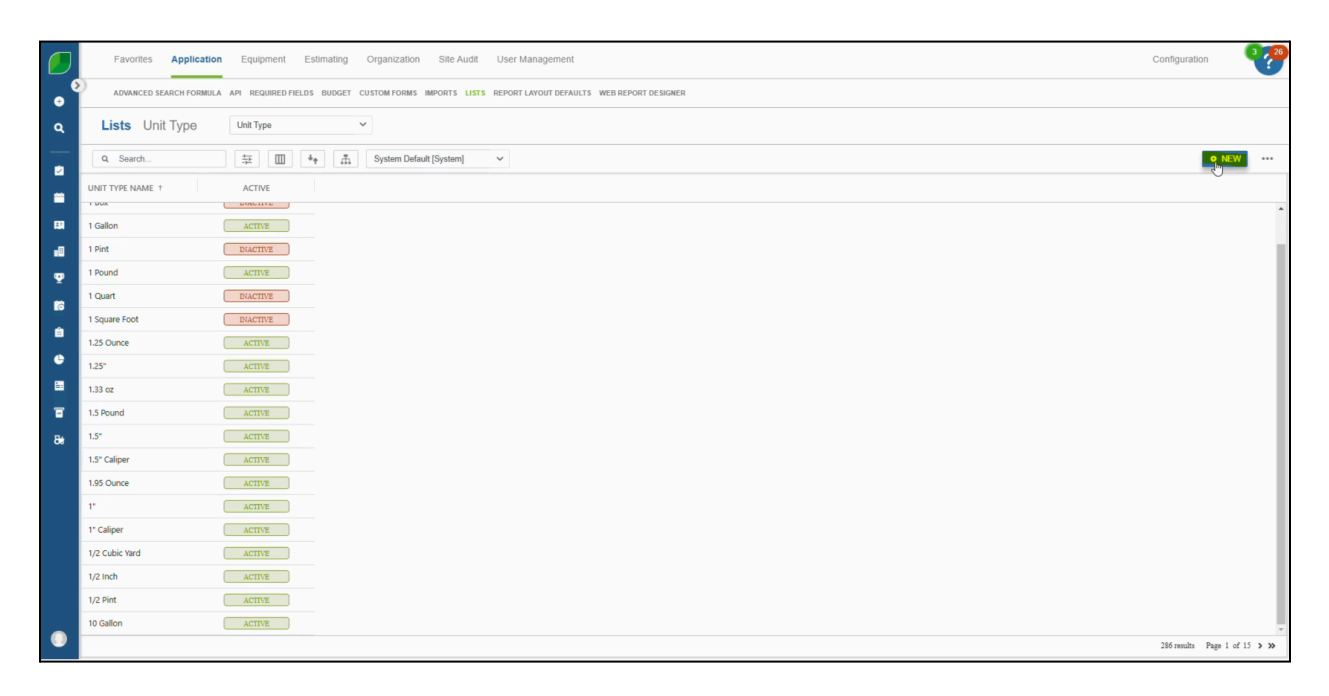

#### 5. Enter Unit Type Name

Input the desired name for the unit type you are creating.

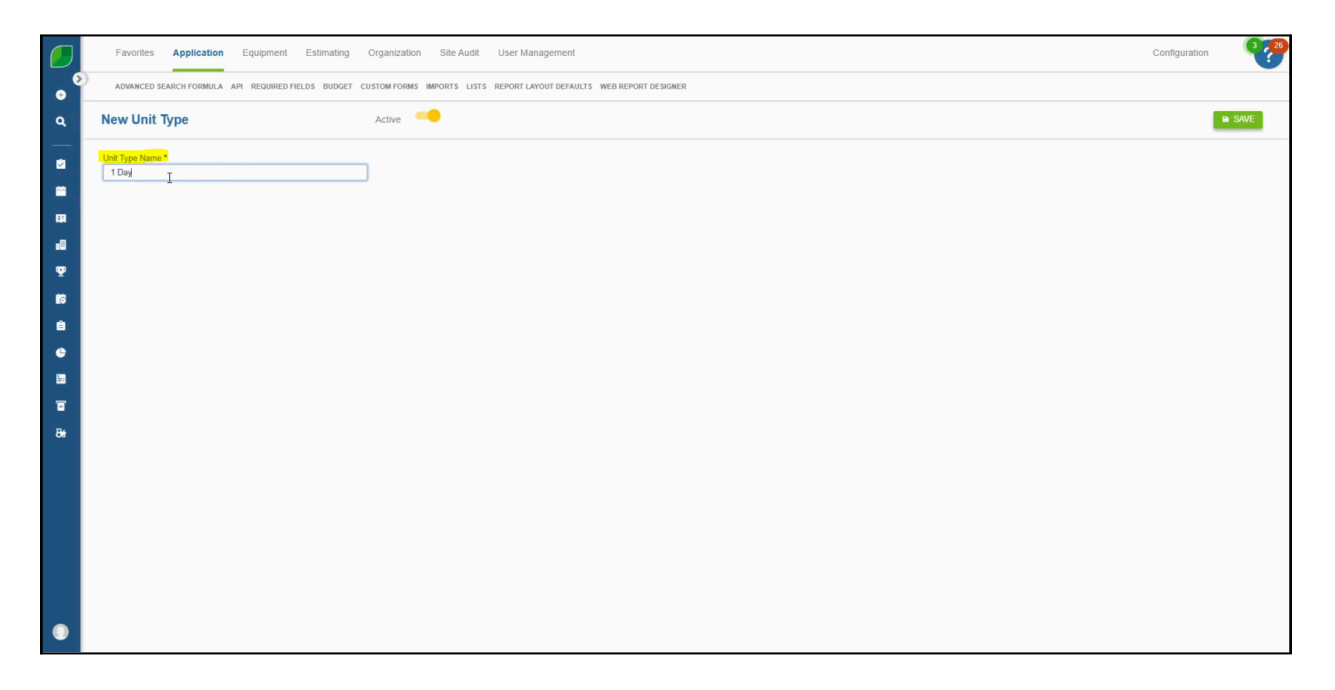

#### 6. Click Save

Finalize the process by saving the new unit type.

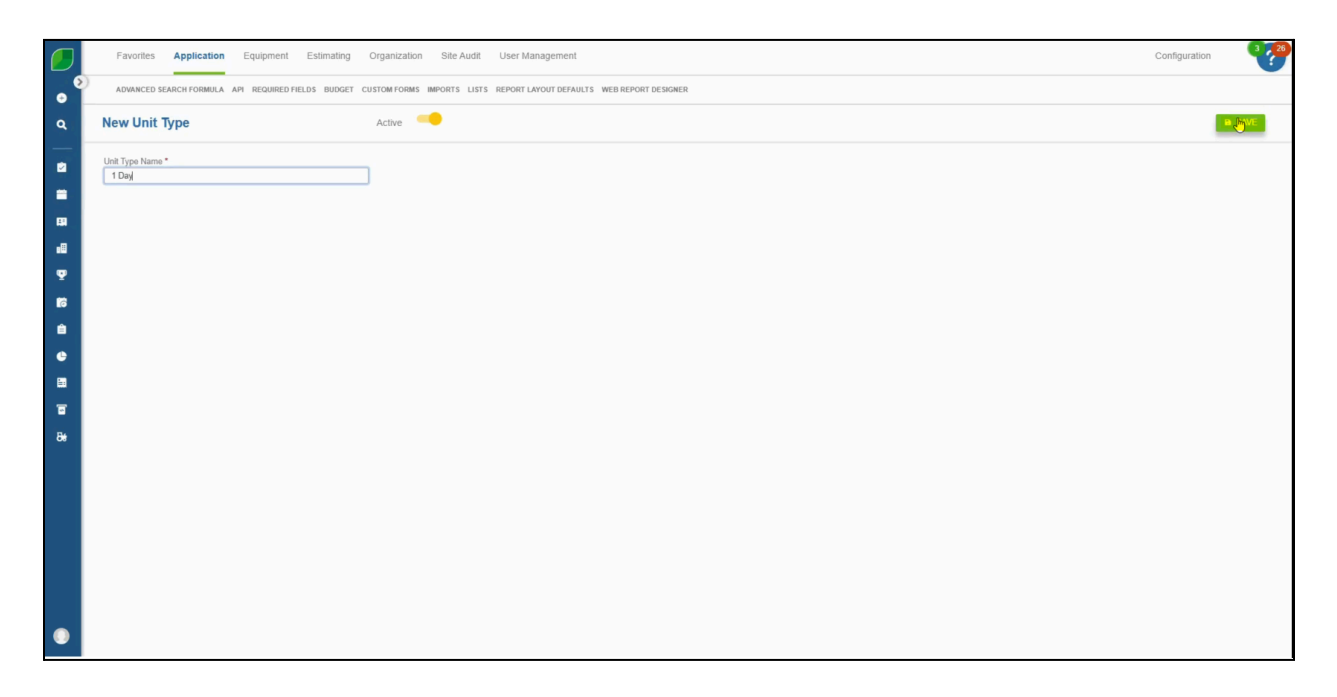

By following these simple steps, you can efficiently add unit types in Aspire, ensuring smooth estimation processes and better accounts receivable management. This feature helps streamline client-specific tasks, making property service management more effective and accurate.